## HOW TO APPLY FOR A LABOR POOL (ENTRY LEVEL) JOB AT INTERNATIONAL PAPER TICONDEROGA MILL

## All job applications must be submitted online at <u>https://jobs.internationalpaper.com/</u>

- 1. In the "Keyword" box, type in "Labor Pool". In the "Location" box, type in "Ticonderoga".
- 2. Click "Search Jobs"
- 3. Click on the "Labor Pool" link at the bottom of the page.
- 4. On the next page, click "Apply Now".
- 5. If this is the first time you have applied for a job at IP, click "Create an Account" and fill in the requested information. **An email address is required**
- 6. On the "My Candidate Profile" page, input your information and answer all questions completely
  - a. You do not have to upload a résumé
  - b. You MUST fill in the "Previous Work History" and "Education" sections.
- 7. Click "Save" at the top of the page. Then click "Next" at the bottom of the page
- 8. On the next page, "Application" will appear at the top of the page. Fill in the information requested and answer all questions
- After completing, review your answers. Then click "Save" at the bottom of the page. Then click "Apply"
- 10. If you have completed the application correctly, you will receive the response "Your application has been submitted" at the upper left-hand section of the page.